## SAMSUNG

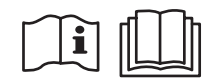

## **DVM CHILLER**

## Installation manual

Module control MCM-A00N

- Thank you for purchasing this Samsung air conditioner.
- Before operating this unit, please read this installation manual carefully and retain it for future reference.

## SAMSUNG

## Contents

| PREPARATION                                 | 3  |
|---------------------------------------------|----|
| Safety information                          | 3  |
| INSTALLATION                                | 5  |
| Checking before the installation            | 5  |
| Accessories                                 | 5  |
| External dimension                          | 5  |
| Installing the module control               | 6  |
| Installing the module control               | 6  |
| DVM CHILLER Tracking                        | 9  |
| Connecting the module control               | 10 |
| Restarting the module control communication | 12 |
| Module control error display                | 12 |
| SETTING                                     | 14 |
| Setting the service mode                    | 14 |
| Service mode setting                        | 14 |
| Service setting mode                        | 16 |
| Setting the option (Example)                | 25 |
| Option code                                 | 27 |
| Module or group operation                   | 28 |
| Setting module and group (Example)          | 29 |
|                                             |    |

## Safety information

This installation manual explains how to install a Module control. Please read this manual thoroughly before installing the product. (Please refer to an appropriate installation manual for any optional product installation.)

## 

Hazards or unsafe practices that may result in severe personal injury or death.

## 

Hazards or unsafe practices that may result in minor personal injury or property damage.

## 

#### Contact service center for installation.

• If not, there is risk of product malfunction, water leakage, electric shock or fire.

#### Install the product on a hard and even place that can support its weight.

• If the place cannot support its weight, the product may fall down and it may cause product damage.

#### Connect the power with rated voltage when installing.

• If not, there is risk of fire or damage to the product.

#### Check if the installation was done correctly according to the installation manual.

• There is risk of electric shock or fire if the product is installed incorrectly.

## Make sure that all wiring work is done by qualified person complying regional standards and instructions in this manual.

• If the installation is done by unqualified person, there is risk of product malfunction, electric shock or fire caused by incorrect installation.

#### Do not attempt to move or re-install the product that is already installed.

• There is risk of electric shock or fire.

#### Do not attempt to repair, disassemble, or modify the product yourself.

• There is risk of product damage, electric shock or fire. When repair is needed, consult service center.

Contact the service center when you need to dispose the product.

## Safety information

## 

Do not install the product in a place where it is or might be exposed to inflammable gas leakage.

• There is risk of fire or explosion.

#### Do not install the product in a place where it will be exposed to oil or vapor etc.

 If the product is installed in a place where it is exposed to oil, vapor or sulphur dioxide, parts of the product may get damaged or product may function abnormally.

#### Make sure there is no tension to the cable during installation.

• Cable may get cut and cause fire.

Install the product in an indoor place with temperature between 0  $\,\widetilde{}$  39 °C (32  $\,\widetilde{}$  102 °F )with no direct sunlight.

• If not, there is risk of fire or product malfunction.

Do not install the product in a place where special spray or acid/alkali solution is used.

• If not, there is risk of fire or product malfunction.

#### Do not connect the power cable to the communication cable terminal.

• There is risk of fire.

When installing the product in hospitals or other places, make sure that the product does not interrupt with other products.

• If not, there is risk of product malfunction.

#### Do not allow water to enter the product.

• If not, there is risk of electric shock or fire.

#### Do not press the buttons with any sharp objects.

• There is risk of electric shock or damage to the parts.

## Accessories

| Item     | Module control | M4xL16 screws | User manual | Installation manual |
|----------|----------------|---------------|-------------|---------------------|
| Quantity | 1              | 4             | 1           | 1                   |
| Shape    |                | ()            | $\Box$      | $\Box$              |

## 

- The installation must be performed by a qualified expert.
- Before installing the module control, make sure to check if it is turned off.
- Install the module control cables in accordance with the electrical wiring rules, and allow it to pass through the inner area of the wall so that other people can't reach it.
- Install the module control only in an indoor place so that it is not exposed to water.

## **External dimension**

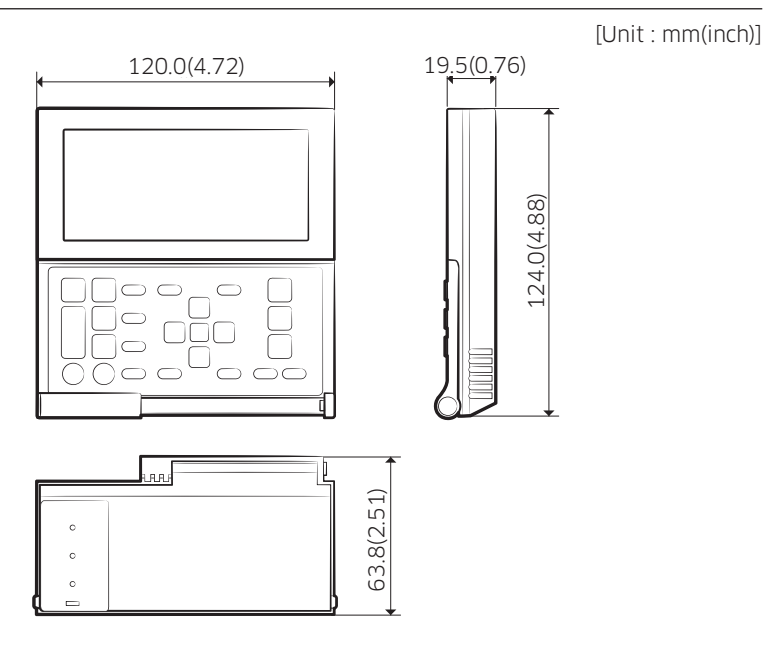

## Installing the module control

- **1** Disassemble the module control.
- Push a hook with one hand and push up another hook with another hand to disassemble the rear cover.

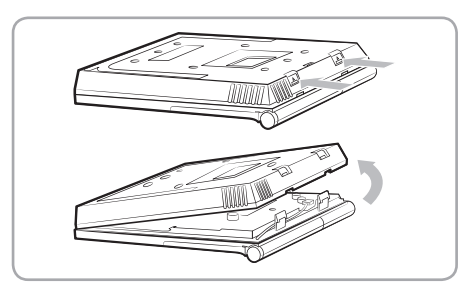

## NOTE

INSTALLATION

• It might be easier to disassemble it if you put a flat-head screw driver into the square hole above the fixing hook.

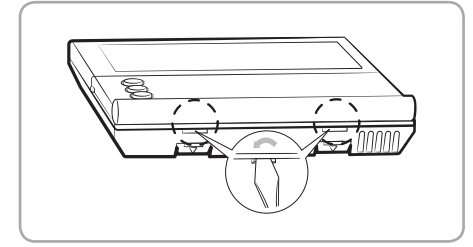

- **2** Arrange the power and communication cable.
- Place the cable through openings in the rear cover.

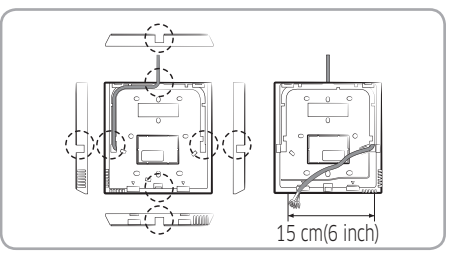

<When the cable is not concealed>

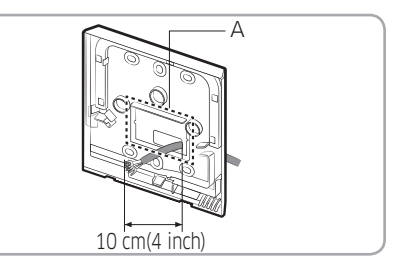

<When the cable is concealed>

## NOTE

• The opening (A) can be cut and removed if you need more space.

#### **3** Fix the rear cover.

• Before fixing the rear cover, allow 10 mm(0.4 inch) or more space for upper, left, and right sides and 50 mm(2 inch) space for bottom side.

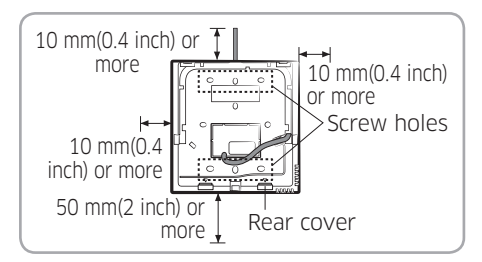

• Make sure to fit the screws into the provided screw holes.

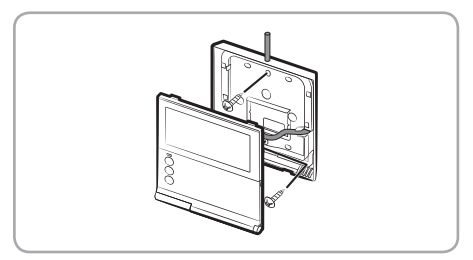

- **4** Connect the power and communication cable.
- Connect the communication cable (F3, F4) to the PBA terminal on the back of the front cover in appropriate length.

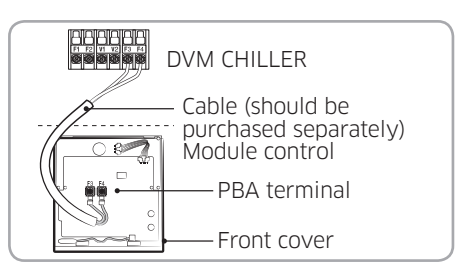

## 

- Do not tighten the PBA terminal with too much force.
  - Tighten the screws for it with less than 6 N·cm tightening torque.

#### 5 Reassemble the module control.

• Put the front cover into the upper grooves first, and then fit it by turning it downward. After assembling it, check if there is any gap because of the connection cable between the front cover and rear cover.

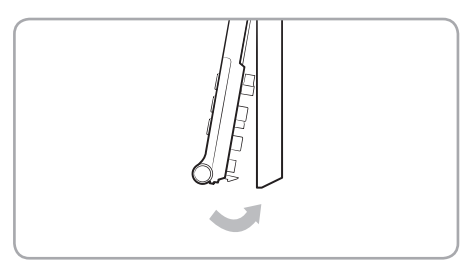

## Installing the module control

## 

- The power and communication wire of the module control and the power wire of DVM CHILLER should be installed separately.
  - Electrical interference may cause the module control to malfunction.
- Make sure to connect the power and communication cable through a protection tube since the cable is exposed to an outdoor area.
- When installing the module control on the wall, consider of the size of the wire hole, and select a wire with a proper thickness.
- Wire for module control power and communication:
  - When installing the module control by embedding it on the wall, install it according to U-terminal cable specification.
  - If you install the module control by using two pieces of PVC wire, remove the 30 cm(12 inch) of the sheath of the cable and install it only with the two pieces of wires. (Recommended specification: AWG20)

• Specification of compressed U-terminal for connecting module control PBA

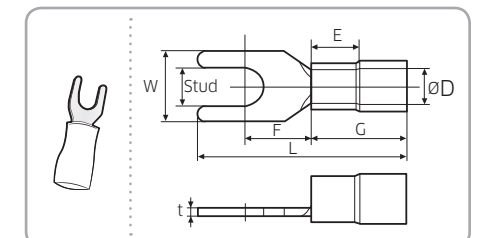

| Wire ra<br>conne | nge for<br>ection                       | Rated size                              | Stud size  |
|------------------|-----------------------------------------|-----------------------------------------|------------|
| AWG              | mm <sup>2</sup><br>(inch <sup>2</sup> ) | mm <sup>2</sup><br>(inch <sup>2</sup> ) | mm(inch)   |
| 22 ~ 16          | 0.25 ~<br>1.65<br>(0.0003 ~<br>0.0025)  | 1.5<br>(0.0023)                         | 3 (0.1181) |

| Basic size [mm(inch)] |          |          |          |          |          |          |  |  |
|-----------------------|----------|----------|----------|----------|----------|----------|--|--|
| t ØD G E F W L        |          |          |          |          |          |          |  |  |
| 0.7                   | 3.8      | 10.0     | 4.5      | 6.5      | 6.0      | 21.2     |  |  |
| (0.0275)              | (0.1496) | (0.3937) | (0.1771) | (0.2559) | (0.2362) | (0.8346) |  |  |

- %The maximum wiring length for power and communication: 200 m(656.17 ft)
- Tighten the fixing screws to the PCB terminal with less than 6 N·cm torque.
- If the screws are tightened with too much force, the screw thread will be damaged.

INSTALLATION

## DVM CHILLER Tracking

When installing the module control and then turning it on, the tracking will be performed automatically.

- To perform the tracking again, press the  $\bigcirc_{ESC}$  +  $\bigcirc_{Delete}$  button at the same time for more than 5 seconds.
- During the tracking, the total number of currently searched DVM CHILLERs will be displayed on the display.

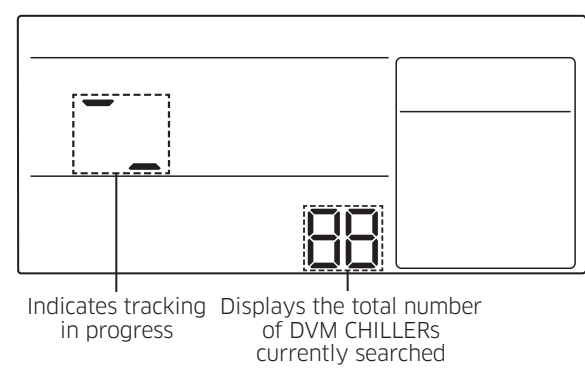

## 

- For the tracking function to be processed correctly, you have to press the center of the buttons at the same time.
- It may take about 5 minutes to complete the tracking at initial installation or when you re-set the power supplying unit setting.
- When the tracking is completed, the display will show the following.
  - Operation mode or set temperature can be set when the module/group control is on.
  - $-\frac{ggg}{ggg}\left(\frac{Gn}{pr}\right), \left(\bigcup_{Al}\right), \left(\bigcup_{klow}, \bigcup_{klow}, \bigcup_{$

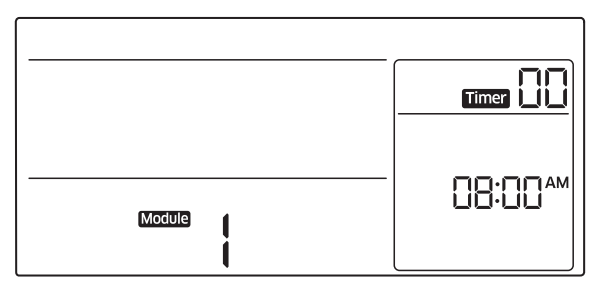

## Installing the module control

## Connecting the module control

#### Module control 1:1

Install one DVM CHILLER to a single module control.

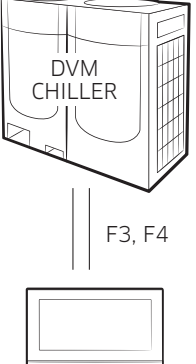

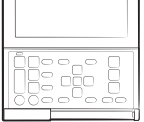

Module control

INSTALLATION

# INSTALLATION

## Module control 1:N

Install N (maximum 16) DVM CHILLERs to a single module control.

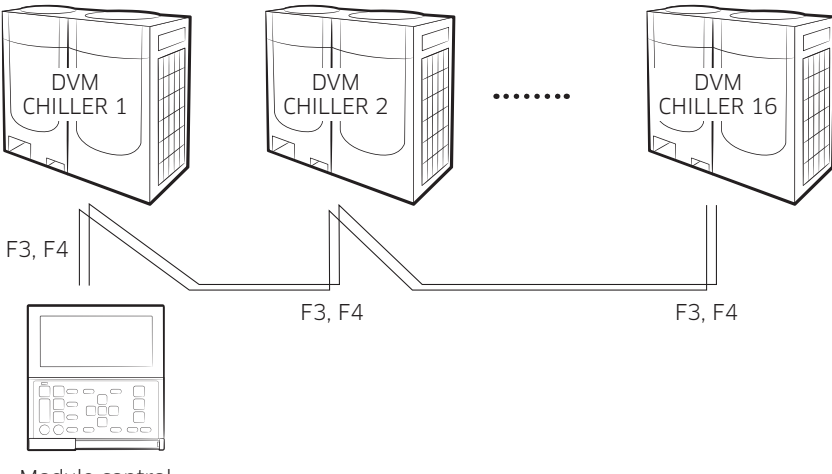

Module control

## 

- Only a single module control can be connected to DVM CHILLERs.
- If you disconnect the power supply in order to repair a main unit of a module or a group, you should set another unit as a main unit.
  - When repairing the unit, disconnect the power supply and then start module control communication again.
  - When a failure of the power supplying unit for the module control leads to cutting power supply, the tracking will be performed automatically and then the module control will be powered by another unit.

## Restarting the module control communication

After changing the installation status (changing the number of the installed DVM CHILLERs or their numbers or resetting the group/module) of DVM CHILLERs, the module control communication must be restarted.

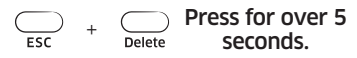

• The module control communication will be restarted and tracking of the DVM CHILLERs connected to the module control will be performed again.

## Module control error display

The display will show an error code of DVM CHILLERs connected to the module control, and  $\mathscr{P}$  located on top part of the display and red LED will be blinking.

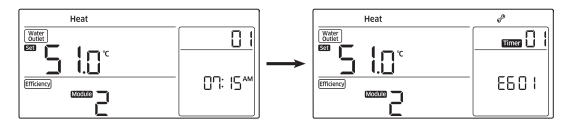

## When an error occurs in DVM CHILLER (Product group display : A)

The DVM CHILLER's number for the error will be displayed, followed by the error code.

• Example) When error 101 occurs from DVM CHILLER No. No. 200100 (Unit No. 01)

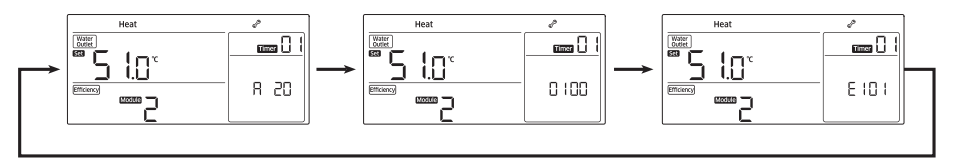

## When an error occurs in the module control

Only the error code will be displayed.

• Example) When error 601 occurs from the Module control

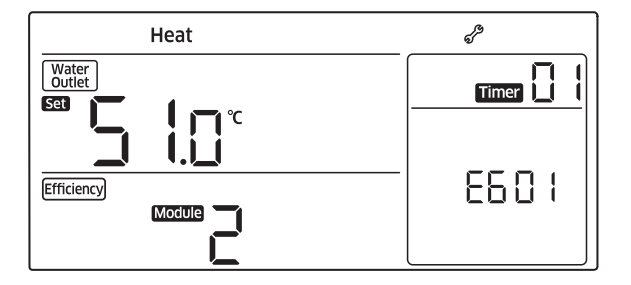

#### Module control error codes

| Error<br>codes | Description                                                              |
|----------------|--------------------------------------------------------------------------|
| 604            | Communication tracking error between a module control and DVM CHILLERs   |
| 618            | The maximum number of DVM CHILLER installation is exceeded. (Maximum:16) |
| 627            | Displayed when 2 or more module controls are installed.                  |
| 601            | Communication error between a module control and DVM CHILLERs            |
| 654            | Module control EEPROM Read/Wirte error                                   |

## NOTE

• The module/group operation will be performed except the malfunctioned unit even though an error occurs in the module or the group.

## Service mode setting

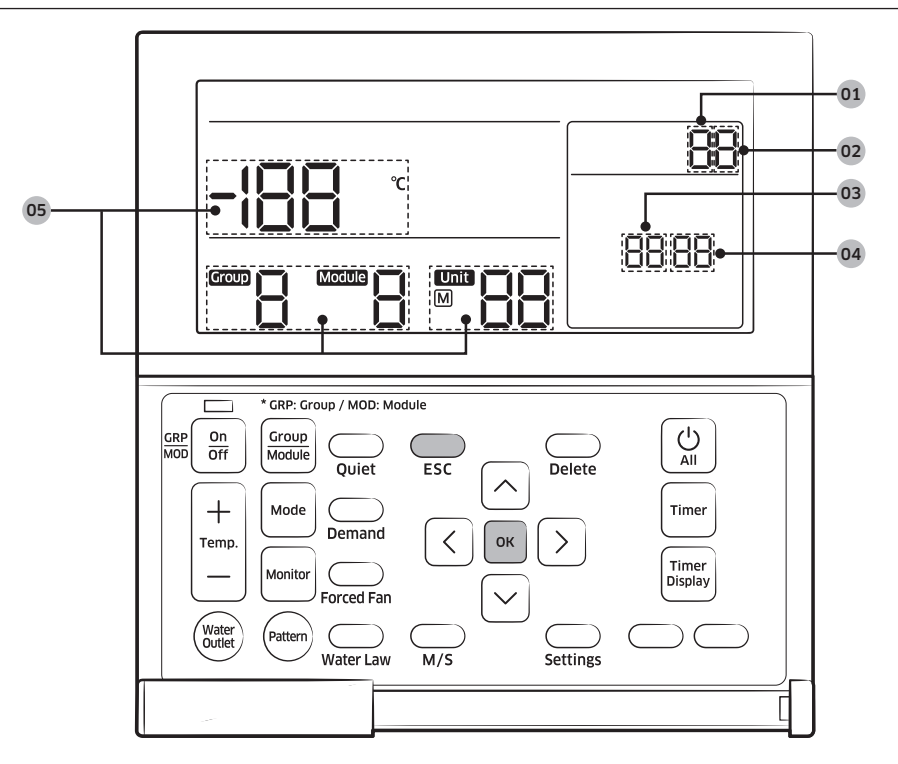

| No. | Item                                                | Description                                                                       |
|-----|-----------------------------------------------------|-----------------------------------------------------------------------------------|
| 01) | Main menu                                           | Displays a main menu value of the service mode table.                             |
| 02  | Sub menu                                            | Displays a sub menu value of the service mode table.                              |
| 03  | Page                                                | Displays a Page value of the service mode table.                                  |
| 04) | Data Segment                                        | Displays a Data value of the service mode table.                                  |
| 05  | Synchronized segment<br>by service mode<br>function | Displays the data value of the Page on the left side of the LCD at the same time. |

SETTING

**1** Start the service mode.

ок

Press for over 3 seconds

## 

- To make it work correctly, you have to press the center of the buttons at the same time.
- 2 Select a main menu number.

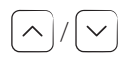

Select a main menu number

3 Select a sub menu number.

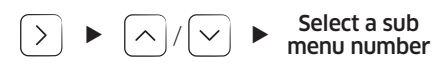

#### 4 Select a Page number.

• When changing a Page number, the display will show the set data value of the Page.

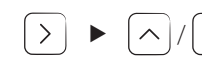

Select a Page number

#### 5 Set Data value.

• Refer to the table in "Service setting mode" for setting each data.

**6** Save the data setting value.

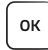

7 Complete the service mode.

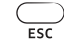

## NOTE

## Service setting mode

- After saving the setting, the DVM CHILLERs and the module control may be initialized if it is necessary.
- When entering the service mode during the tracking, you can enter the Data stage on the Main menu 4,5,6,9 (Save at DVM CHILLER) but you cannot change the setting.
  - The display will show Restricted if you press 🔤 button.
  - The display shows only the collected data during the tracking.

| Main<br>menu | Sub<br>menu | F                                                                                                    | unction                                                                                                    | Default<br>value | Page | Data Segment                                                                            | Save                         |
|--------------|-------------|----------------------------------------------------------------------------------------------------|----------------------------------------------------------------------------------------------------|------------------|------|-----------------------------------------------------------------------------------------|------------------------------|
| 1            | 1           | Option<br>1 setting/<br>checking                                                                          | DVM CHILLER<br>cooling and<br>heating/only<br>cooling                                                                                | 0                | 1    | 0 - Cooling and<br>heating,<br>1 - Only cooling                                         | Save at<br>Module<br>control |
|              |             |                                                                                                    | Temperature unit<br>display (°C)/(°F)                                                                                                | 0                | 2    | 0 - Celsius (°C),<br>1 - Fahrenheit<br>(°F)                                             | Save at<br>Module<br>control |
|              | 2           | Option<br>setting/<br>checking 2                                                                          | Temperature<br>display set<br>temperature/<br>water temperature<br>(Setting the<br>module control's<br>temperature<br>display value) | 1                | 1    | 0 - Set<br>temperature<br>1 - current<br>water outlet<br>temperature<br>(Default value) | Save at<br>Module<br>control |
|              | 6           | Number of<br>connected<br>units                                                                           | Number of DVM<br>CHILLERs                                                                                                    | 0                | 1    | 00~16                                                                                   | -                            |
|              | 7           | Setting the unit of the desired<br>temperature (Available<br>only when the temperature<br>display is °C.) |                                                                                                    | 0                | 1    | 0 - 1<br>1 - 0.5<br>2 - 0.1                                                             | Save at<br>Module<br>control |

| Main<br>menu | Sub<br>menu | F                                                                 | unction                                           | Default<br>value                              | Page   | Data Segment                  | Save                         |
|--------------|-------------|-------------------------------------------------------------------|---------------------------------------------------|-----------------------------------------------|--------|-------------------------------|------------------------------|
|              | 8           | Setting                                                           | g type of time                                    | 0                                             | 1      | 0 - 12-hours,<br>1 - 24-hours | Save at<br>Module<br>control |
| 1            | 9           | Check fo                                                          | or timer IC error                                 | 0                                             | 1      | 0 - Normal,<br>1 - Error      | -                            |
|              | 0           | Initializir<br>set                                                | ng service mode<br>ting value                     | 0                                             | 1      | 0 - Disuse,<br>1 - Reset      | -                            |
|              | 1           | Checking micom codes of the module control                        |                                                   | -                                             | 1~3    | Micom code                    | -                            |
| 2            | 2           | Checkir<br>informatio<br>cont                                     | ng the version<br>on of the module<br>rol program | -                                             | 1~3    | Modified date                 | -                            |
|              | 1           | Setting<br>- DVM<br>CHILLER<br>number/<br>- option <sup>1)*</sup> | Setting a targeted<br>DVM CHILLER                 | View<br>Master                                | 1      | A registered<br>unit number   | -                            |
|              | 4           |                                                                   | Setting/checking<br>basic options                 | Basic<br>options of<br>the target             | 1 ~ 20 | Option code                   | Save at<br>DVM<br>CHILLER    |
| 4            | 5           |                                                                   | Setting/Checking<br>installation<br>options       | Installation<br>options of<br>the target      | 1 ~ 20 | Option code                   | Save at<br>DVM<br>CHILLER    |
|              | 6           |                                                                   | Setting/Checking<br>installation<br>options 2     | Installation<br>options<br>2 of the<br>target | 1 ~ 20 | Option code                   | Save at<br>DVM<br>CHILLER    |

SETTING

| Main<br>menu | Sub<br>menu                 | F                   | Function                                 | Default<br>value | Page                         | Data Segment                                                                                                    | Save                      |
|--------------|-----------------------------|---------------------|------------------------------------------|------------------|------------------------------|----------------------------------------------------------------------------------------------------|---------------------------|
| 5            | 1                           | Setting<br>DVM      | Demand level <sup>2)*</sup>              | -                | Module<br>number             | 0 - Default value<br>(100 %)<br>1 - 95 %<br>2 - 90 %<br>3 - 85 %<br>4 - 80 %<br>5 - 75 %<br>6 - 70 %<br>7 - 65 %<br>8 - 60 %<br>9 - 55 %<br>10 - 50 %<br>11 - Not applied<br>(unrestricted) | Save at<br>DVM<br>CHILLER |
|              | 2 CHILL<br>detail<br>settir | detailed<br>setting | Quiet operation<br>level <sup>3)*</sup>  | -                | Module<br>number             | 0 - Default value<br>(100 %)<br>1 - Level1<br>2 - Level2<br>3 - Level3                                                                                                    | Save at<br>DVM<br>CHILLER |
|              | 3                           |                     | Standard for<br>Water law <sup>4)*</sup> | -                | Main<br>unit<br>number<br>s' | Standard for<br>Water Law<br>temperature<br>0 : Based<br>on outdoor<br>temperature /<br>1 : Based<br>on room<br>temperature                                                                 | Save at<br>DVM<br>CHILLER |

SETTING

| Main<br>menu | Sub<br>menu | F                   | unction                      | Default<br>value            | Page                          | Data Segment                                                                 | Save                                                                    |                           |
|--------------|-------------|---------------------|------------------------------|-----------------------------|-------------------------------|------------------------------------------------------------------------------|-------------------------------------------------------------------------|---------------------------|
| 5            | 4           |                     | AirCool1<br>(for Water law)  | -                           | Main<br>unit<br>number<br>₅)* | Outdoor<br>temperature<br>standard 1<br>(0 ~ 20 °C) in<br>cooling mode       | Save at<br>DVM<br>CHILLER                                               |                           |
|              |             | 5                   |                              | AirCool2<br>(for Water law) | -                             | Main<br>unit<br>number<br>₅)*                                                | Outdoor<br>temperature<br>standard 2<br>(30 ~ 40 °C) in<br>cooling mode | Save at<br>DVM<br>CHILLER |
|              | 6           | DVM<br>CHILLER      | RoomCool1<br>(for Water law) | -                           | Main<br>unit<br>number<br>5)* | Room<br>temperature<br>standard 1<br>(15 ~ 24 °C) in<br>cooling mode         | Save at<br>DVM<br>CHILLER                                               |                           |
|              | 7           | detailed<br>setting | RoomCool2<br>(for Water law) | -                           | Main<br>unit<br>number<br>₅)* | Room<br>temperature<br>standard 2<br>(25 ~ 35 °C) in<br>cooling mode         | Save at<br>DVM<br>CHILLER                                               |                           |
|              | 8           |                     | Tcool1<br>(for Water law)    | -                           | Main<br>unit<br>number<br>₅)* | Cooling set<br>temperature<br>standard 1<br>(-10 ~ 25 °C) in<br>cooling mode | Save at<br>DVM<br>CHILLER                                               |                           |
|              | 9           |                     | Tcool2<br>(for Water law)    | -                           | Main<br>unit<br>number<br>₅)* | Cooling set<br>temperature<br>standard 2<br>(-10 ~ 25 °C) in<br>cooling mode | Save at<br>DVM<br>CHILLER                                               |                           |

SETTING

| Main<br>menu | Sub<br>menu | F                                       | unction                      | Default<br>value             | Page                          | Data Segment                                                                | Save                                                                 |                           |
|--------------|-------------|-----------------------------------------|------------------------------|------------------------------|-------------------------------|-----------------------------------------------------------------------------|----------------------------------------------------------------------|---------------------------|
| 6            | 1           | 2                                       | AirHeat1<br>(for Water law)  | -                            | Main<br>unit<br>number<br>s)* | Outdoor<br>temperature<br>standard 1<br>(-20 ~ 5 °C) in<br>heating mode     | Save at<br>DVM<br>CHILLER                                            |                           |
|              | 2           |                                         | AirHeat2<br>(for Water law)  | -                            | Main<br>unit<br>number<br>5)* | Outdoor<br>temperature<br>standard 2<br>(10 ~ 20 °C) in<br>heating mode     | Save at<br>DVM<br>CHILLER                                            |                           |
|              | 3           | DVM<br>CHILLER<br>detailed<br>setting 2 | RoomHeat1<br>(for Water law) | -                            | Main<br>unit<br>number<br>5)* | Room<br>temperature<br>standard 1<br>(15 ~ 24 °C) in<br>heating mode        | Save at<br>DVM<br>CHILLER                                            |                           |
|              |             | 4                                       |                              | RoomHeat2<br>(for Water law) | -                             | Main<br>unit<br>number<br>s)*                                               | Room<br>temperature<br>standard 2<br>(25 ~ 35 °C) in<br>heating mode | Save at<br>DVM<br>CHILLER |
|              | 5           |                                         | Theat1<br>(for Water law)    | -                            | Main<br>unit<br>number<br>₅)* | Heating set<br>temperature<br>standard 1<br>(35 ~ 55 °C) in<br>heating mode | Save at<br>DVM<br>CHILLER                                            |                           |

SETTING

| Main<br>menu | Sub<br>menu | F                                        | unction                                                                                               | Default<br>value | Page                          | Data Segment                                                                | Save                      |
|--------------|-------------|------------------------------------------|----------------------------------------------------------------------------------------------------|------------------|-------------------------------|-----------------------------------------------------------------------------|---------------------------|
| 6            | 6           | DVM<br>CHILLER<br>detailed<br>setting 2  | Theat2<br>(for Water law)                                                                             | -                | Main<br>unit<br>number<br>₅)* | Heating set<br>temperature<br>standard 2<br>(35 ~ 55 °C) in<br>heating mode | Save at<br>DVM<br>CHILLER |
|              | 9           |                                          | Operation pattern<br>for modules<br>(When operating<br>standard pattern<br>by a group) <sup>6)*</sup> | -                | Module<br>number              | 0 - Standard<br>1 - Rotation<br>2 - Efficiency                              | Save at<br>DVM<br>CHILLER |
|              | 1           | Set<br>groups/<br>modules <sup>7)*</sup> | Assign modules/<br>groups to units                                                                    | - / - / unit     | Unit<br>number                | Group(1 ~ 4) /<br>module (1 ~ 8) /<br>not set '-'                           | Save at<br>DVM<br>CHILLER |
|              | 2           | Set a main<br>unit <sup>7)*</sup>        | Set a main unit<br>for modules                                                                        | -                | Module<br>number              | Unit number<br>of the selected<br>module                                    | Save at<br>DVM<br>CHILLER |
|              | 3           |                                          | Set a main unit<br>for groups                                                                         | -                | Group<br>number               | Unit number<br>of the selected<br>group                                     | Save at<br>DVM<br>CHILLER |
| 9            | 4           | Device                                   | Use Cool storage<br>mode                                                                              | -                | 1                             | 0 - Disable,<br>1 - Enable                                                  | Save at<br>DVM<br>CHILLER |
|              | 5           | option                                   | Use Hot water<br>mode                                                                                 | -                | 1                             | 0 - Disable,<br>1 - Enable                                                  | Save at<br>DVM<br>CHILLER |
|              | 6           | Set a<br>backup<br>module <sup>8)*</sup> | Set a backup<br>module                                                                                | -                | Group<br>number               | 0 – Disable,<br>1 ~ 8 – The unit<br>number of the<br>selected module        | Save at<br>DVM<br>CHILLER |

SETTING

| Main<br>menu | Sub<br>menu | F     | Function                                                        | Default<br>value | Page | Data Segment             | Save |
|--------------|-------------|-------|-----------------------------------------------------------------|------------------|------|--------------------------|------|
| 0            | 1           |       | Initialize factory<br>setting of the<br>module control          | 0                | 1    | 0 - No use,              | -    |
|              |             | Reset | (Initialize user/<br>service mode<br>setting value)             | 0                | Ţ    | 1 - Reset                |      |
|              |             |       | Initialize power<br>master <sup>9)*</sup>                       | 0                | 1    | 0 - No use,<br>1 - Reset | -    |
|              | 3           |       | Initialize DVM<br>CHILLER and<br>module control's<br>addressing | 0                | 1    | 0 - No use,<br>1 - Reset | -    |

- <sup>1)</sup> In 4-1 menu, the units connected to the module control will be displayed. Select the unit that you want to set and then move to 4-4, 5, 6 menu.
- $^{2)^{\star}}$  Set a current limit rate. If you set the value less than 100 %, performance may decrease.
- <sup>3)</sup> Set a level of the Quiet mode. Level3 is the lowest, performance and efficiency may decrease if the Quiet mode operates.

SETTING

<sup>4)\*</sup> • Select a standard for Water law when operating cooling or heating. Water law is to change the water outlet temperature, considering demand load changes according to outdoor or indoor temperature.

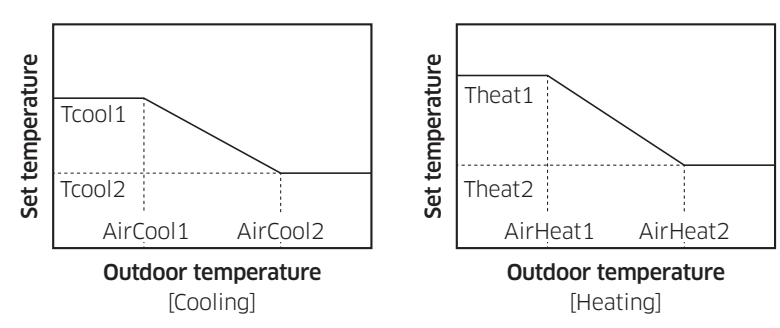

- According to outdoor temperature

## NOTE

- If the unit is not a low temperature water model, the set temperature decided by the Water law control will not decease below 5 °C.
- According to indoor temperatrue (when using an external temperature sensor)

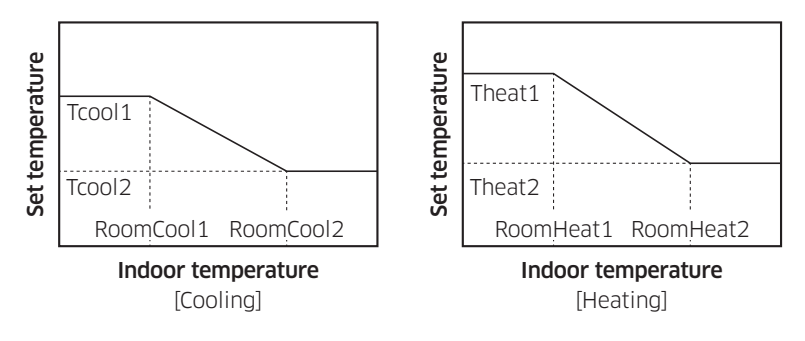

## NOTE

 If the unit is not a low temperature water model, the set temperature decided by the Water law control will not decease below 5 °C. SETTING

- <sup>5)\*</sup> A main unit of a gourp or a module will be displayed.
  - When setting a group, the value for a main unit of the group must be set.
- <sup>6)\*</sup> When setting "Standard pattern" for a group, you must set an operation pattern for each module in the group.
- Only when completing setting a group or a module and their main units, the module control will operate properly.
  - When completing the a group or a module setting and then exiting from service mode, the module control will be initialized and the tracking will be performed again.
- <sup>8)\*</sup> If a backup unit is selected, the unit will operate depending on the standards for DVM CHILLER.
  - A backup module does not operate in the normal operation condition. If performance by operating the normal modules is not enough, the backup module will operate.
- <sup>9)\*</sup> Power Master Reset is a setting needed to supply optimized power to the module control when multiple DVM CHILLERs are connected to the module control.

## Setting the option (Example)

It is an example to change the temperature display unit from Fahrenheit (°F) to Celsius (°C).

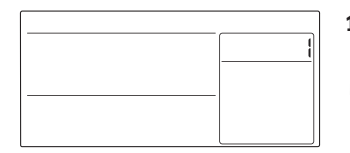

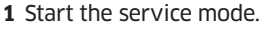

ок

+ ESC Press for over 3 seconds

2 Select a desired number in the main menu.

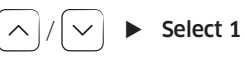

| <br>0:0 |
|---------|

| 3 Select a desired number in the sub me |
|-----------------------------------------|
|-----------------------------------------|

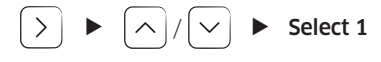

| <br>    |  |
|---------|--|
| <br>02: |  |

| 4 | Select | а | desired | number | in | Page |
|---|--------|---|---------|--------|----|------|
|---|--------|---|---------|--------|----|------|

• The data value of the Page will be set at the same time.

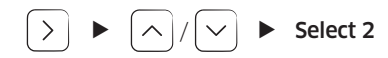

| <br><u> </u> |
|--------------|
| <br>02: 0    |

### 5 Set Data value.

 Setting value 0 - Celsius (°C), setting value 1 - Fahrenheit (°F)

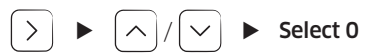

6 Complete the option setting.

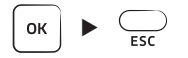

SETTING

## **Option code**

| SEG1  | SEG2  | SEG3  | SEG4  | SEG5  | SEG6  | SEG7  | SEG8  | SEG9  | SEG10 | SEG11 | SEG12 |
|-------|-------|-------|-------|-------|-------|-------|-------|-------|-------|-------|-------|
| 0     | Х     | Х     | Х     | Х     | Х     | 1     | Х     | Х     | Х     | Х     | Х     |
| SEG13 | SEG14 | SEG15 | SEG16 | SEG17 | SEG18 | SEG19 | SEG20 | SEG21 | SEG22 | SEG23 | SEG24 |
| 2     | Х     | Х     | Х     | Х     | Х     | 3     | Х     | Х     | Х     | Х     | Х     |

- Each SEG will be displayed corresponding with Page.
  - SEG2 ~ SEG6 : Page1 ~ Page5
  - SEG8 ~ SEG12 : Page6 ~ Page10
  - SEG14 ~ SEG18 : Page11 ~ Page15
  - SEG20 ~ SEG24 : Page16 ~ Page20

## NOTE

- SEG1, SEG7, SEG13, and SEG19 do not need to be displayed nor be set.
- SEG2 indicates a type of options so it does not need to be set but to be displayed.
- Set an option value for each Page.

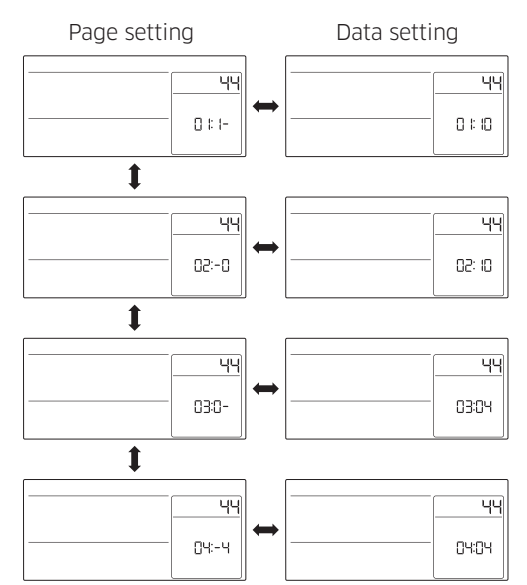

- Data value of Page1 is fixed so it will not be blinked and does not need to be changed.
- The setting value of data is displayed in hexadecimal.

English 27

SETTING

## Module or group operation

Module/group operation is to combine multiple units according to modules or groups of a single water pipe system and to operate them depending on working condition.

Installation example)

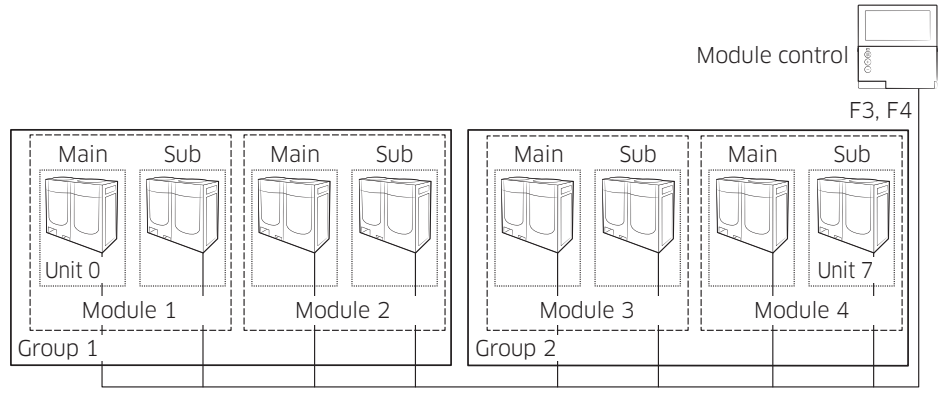

- A single module control can control a maximum of 16 DVM CHILLERs (0  $^{\sim}$  15).
  - DVM CHILLER can have a maximum of 8 modules (1  $\sim$  8) and 4 groups (1  $\sim$  4).
  - A maximum of 8 units can be connected to a module, and a maximum of 8 modules can be connected to a group.
- Depending on the working condition below, set modules or groups.
  - A module or a group must be connected to a single water pipe.
  - When modules are controlled by a group, the modules cannot operate themselves and the display will not show the modules during the module operation.
- You can select an operation mode, a pattern operation (according to distribution method of compressor capacity) and Quick Smart Features by each module or group.

## Setting module and group (Example)

It is an example to set 6 units to modules and groups.

- The example explains how to set the units to 1 group and 1 module (No.3).
- Recommended deciding and entering numbers for modules and groups of units and a main unit in advance, since you have to set numbers for modules and groups by each unit.
- Select a unit number on the DVM CHILER.
  - Refer to hydro controller option no.11 in the installation manual of DVM CHILLER.

| Unit No.          |        |      |    |           |    |           |    |              |             |                              |                          |                      |  | Se | rvice mod | e Table |  |
|-------------------|--------|------|----|-----------|----|-----------|----|--------------|-------------|------------------------------|--------------------------|----------------------|--|----|-----------|---------|--|
|                   |        | 00   | 01 | 02        | 03 | 3 04      | 05 | Main<br>menu | Sub<br>menu | page                         | Data<br>Seg 1            | Data<br>Seg 2        |  |    |           |         |  |
| Module No.        |        | 1    | 1  | 2         | 2  | 3         | З  | 9            | 1           | Unit No.<br>(00 ~ 05)        | Module<br>No.<br>(1 ~ 3) | -                    |  |    |           |         |  |
| Group No.         |        | 1    | 1  | 1         | 1  |           |    | 9            | 1           | Unit No.<br>(00 ~ 03)        | Module<br>No.<br>(1 ~ 3) | Group<br>No. (1)     |  |    |           |         |  |
| Setting<br>a main | Module | (00) |    | )<br>(02) |    | )<br>(04) |    | 9            | 2           | Module<br>No.<br>1<br>2<br>3 | Unit<br>0<br>0<br>0      | : No.<br>0<br>2<br>4 |  |    |           |         |  |
|                   | Group  | (00) |    |           |    |           |    | 9            | 3           | Group<br>No.<br>1            | Unit No.<br>00           |                      |  |    |           |         |  |

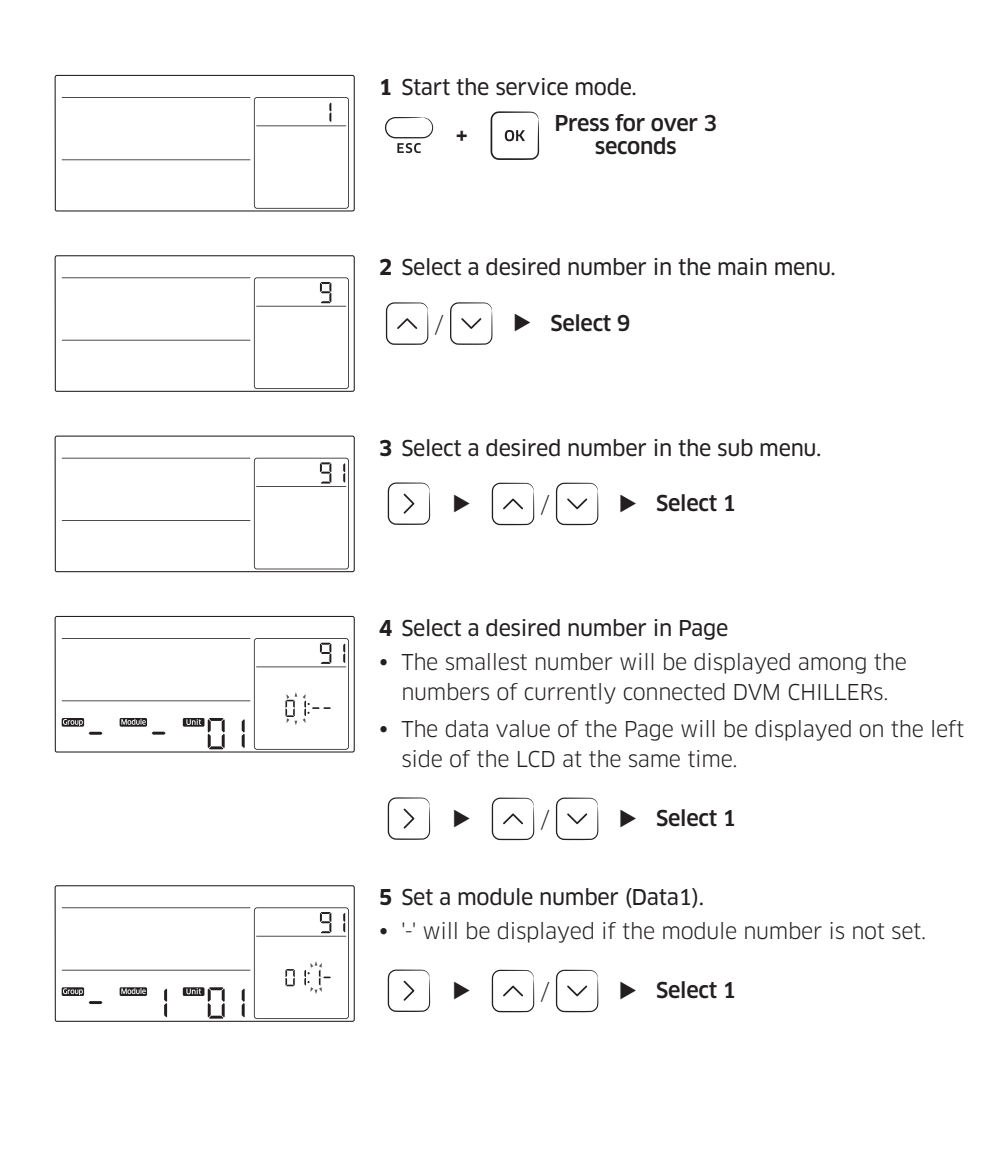

SETTING

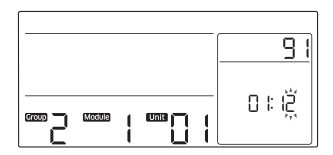

6 Set a group number (Data2).

• '-' will be displayed if the group number is not set.

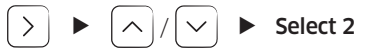

#### 7 Complete the option setting.

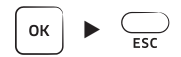

## NOTE

- 2 or more modules must be selected for one group.
  - One module can be set as one group from the module control, but the group operation cannot be performed.
- A main unit must be set for each module and group.
  - A main unit must be set for each modules are connected to one group.
  - M will be displayed on the display when selecting the main unit.
  - If there is a main unit in the module, the main unit will be displayed first when selecting the module.

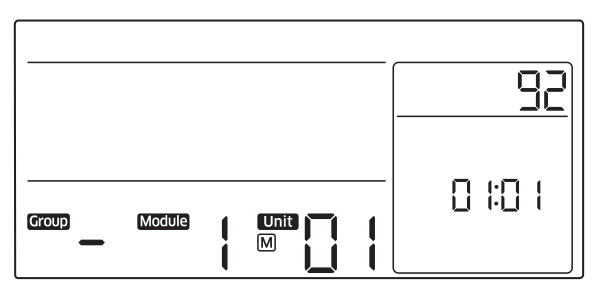

SETTING